| Číslo a název šablony                                                                                                    | III/2 Inovace a zkvalitnění výuky prostřednictvím ICT                                                                                                    |  |  |
|----------------------------------------------------------------------------------------------------|----------------------------------------------------------------------------------------------------|--|--|
| Číslo didaktického materiálu                                                                                                | EU-OVK-VZ-III/2-ZÁ-219                                                                                                    |  |  |
| Druh didaktického materiálu                                                                                                 | DUM                                                                                                    |  |  |
| Autor                                                                                                    | Ing. Renata Zárubová                                                                                                    |  |  |
| Jazyk                                                                                                    | čeština                                                                                                    |  |  |
| Téma sady didaktických materiálů                                                                                            | Úvod do informatiky II                                                                                                    |  |  |
| Téma didaktického materiálu                                                                                                 | Excel – Suma, max, min, průměr                                                                                                    |  |  |
| Vyučovací předmět                                                                                                    | Informatika                                                                                                    |  |  |
| Cílová skupina (ročník)                                                                                                    | žáci ve věku 11–12 let                                                                                                    |  |  |
| Úroveň žáků                                                                                                    | začátečníci                                                                                                    |  |  |
| Časový rozsah                                                                                                    | 1 vyučovací hodina                                                                                                    |  |  |
| Klíčová slova                                                                                                    | Tabulkový kalkulátor, Excel, funkce, max, min, průměr, souvislá oblast, nesouvislá oblast, buňka, výběr buněk.                                                                                               |  |  |
| Anotace                                                                                                    | Studenti se seznámí s tabulkovým kalkulátorem (MS<br>Excel 2010). Naučí se používat jednoduché funkce<br>(max, min, průměr), jednoduché výpočty. Ohraničení<br>tabulky.                                      |  |  |
| Použité zdroje                                                                                                    | CAFOUREK, Bohdan. <i>Windows 7: kompletní příručka.</i><br>1. vyd. Praha: Grada, 2010, 326 s. ISBN 978-80-247-<br>3209-1.                                                                                    |  |  |
|                                                                                                    | ROUBAL, Pavel. <i>Informatika a výpočetní technika pro střední školy, 1. díl.</i> 2. vyd. Brno: Computer Press, 2003, 166 s. ISBN 80-722-6237-8.                                                             |  |  |
|                                                                                                    | ROUBAL, Pavel. <i>Informatika a výpočetní technika pro střední školy, 2. díl.</i> 2. vyd. Brno: Computer Press, 2003, 136 s. ISBN 80-722-6292-9.                                                             |  |  |
|                                                                                                    | ROUBAL, Pavel. <i>Hardware pro úplné začátečníky</i> . Vyd.<br>1. Praha: Computer Press, 2002, 153 s. ISBN 0-722-<br>6730-2.                                                                                 |  |  |
| Typy k metodickému postupu učitele, doporučené<br>výukové metody, způsob hodnocení, typy<br>k individualizované výuce apod. | V pracovním listu je zadání cvičení vycházející<br>z vysvětlené látky a příklad vypracovaného cvičení.<br>Návrh způsobu hodnocení:<br>ohodnocení samostatnosti práce během hodiny a<br>vypracovaného cvičení |  |  |

## Metodický list k didaktickému materiálu

#### Prohlášení autora

Tento materiál je originálním autorským dílem. K vytvoření tohoto didaktického materiálu nebyly použity žádné externí zdroje s výjimkou zdrojů citovaných v metodickém listu.

# 219. Excel – Suma, max, min, průměr

# Pracovní list

### Cvičení

Odpovídejte přímo do cvičení. Nejprve si ho přejmenujte na Vaše příjmení + excel (Uložit jako). Odpovědi barevně odlište.

- 1. Napište, k čemu se používá tabulka v programu Word.
- 2. Napište, proč je lepší pracovat s tabulkami ve speciálním tabulkovém kalkulátoru (např. MS Excel).
- 3. Napište, co je to buňka
- 4. Napište, co to je adresa buňky. Z čeho se skládá?
- 5. Napište, jak vyberete souvislou oblast (buňky ležící hned vedle sebe).
- 6. Napište, jak vyberete nesouvislou oblast (buňky ležící různě).
- 7. Napište adresu buňky, která se nachází v levém horním rohu
- 8. Napište adresu pro vybrané buňky (souvislá oblast):

|   | А      | В    |
|---|--------|------|
| 1 | Pepík  | Vrba |
| 2 | Honzík | Malý |

9. Napište adresu pro vybrané buňky (nesouvislá oblast):

|   | A     | В      | С    | D    |
|---|-------|--------|------|------|
| 1 | Pepík |        |      |      |
| 2 |       | Honzík |      |      |
| 3 |       |        | Vrba |      |
| 4 |       |        |      | Malý |

- 10. Napište, jak poznáte, že se v buňce nachází vzoreček nebo funkce.
- 11. Napište, jak může být v buňce D2 uvedený vzoreček pro sečtení tří čísel, to samé zapište pomocí funkce Suma.

|   | Α    | В    | С    | D      |
|---|------|------|------|--------|
| 1 | hod1 | hod2 | hod3 | součet |
| 2 | 5    | 6    | 2    | 13     |
|   |      |      |      |        |

- 12. Vytvořte si dokument Vaše jméno.xlsx
- 13. Upravte sešit tak, aby obsahoval pouze 1 list, pojmenovaný cvičení.

- 14. Vytvořte tabulku, kde zachytíte sběr papíru tří kamarádů.
  - a) Vypočítejte, kolik každý kamarád dostal ve sběrně peněz, jestliže víte, že za každý kilogram dostane 2 Kč.
  - b) Vypočítejte, kolik papíru sebrali celkem. Vypočítejte největší a nejmenší hodnotu (funkce max a min) a průměrný sběr (funkce průměr = prostřední hodnota, kterou by sebral každý kamarád, kdyby měli všichni stejně).
  - c) Tabulku vhodně ohraničte a zformátujte (zarovnání v buňkách na střed).
  - d) Všechny buňky označené žlutě budou obsahovat výpočet pomocí vzorce nebo funkce. Nepočítejte výpočty ručně!

Tabulku vytvořte podle vzoru:

|   | А       | В          | С            |
|---|---------|------------|--------------|
| 1 | jméno   | papír v kg | dostal peněz |
| 2 | Pepík   | 15         |              |
| 3 | Ríša    | 8          |              |
| 4 | Dominik | 9          |              |
| 5 | celkem  |            |              |
| 6 | max     |            |              |
| 7 | min     |            |              |
| 8 | průměr  |            |              |
| - |         |            |              |

15. Vložte do cvičení okno s vytvořenou tabulkou.

Uložte vypracované cvičení do příslušné složky na školním serveru.

## Cvičení s řešením

Odpovídejte přímo do cvičení. Nejprve si ho přejmenujte na Vaše příjmení + excel (Uložit jako). Odpovědi barevně odlište.

- Napište, k čemu se používá tabulka v programu Word. přehledné rozdělení údajů podle předem daných skupin. Přehledně podané informace. Jde vytvořit jen jednoduché výpočty, při změně hodnot se musí ručně aktualizovat výpočet.
- 2. Napište, proč je lepší pracovat s tabulkami ve speciálním tabulkovém kalkulátoru (např. MS Excel). Jde s ní pracovat jednoduše, má mnoho možností. Umí složitější výpočty a funkce. Umí grafy.
- 3. Napište, co je to buňka Jedno políčko v tabulce.
- Napište, co to je adresa buňky. Z čeho se skládá? Její přesné umístění. Je složená z názvu sloupce a řádku.
- 5. Napište, jak vyberete souvislou oblast (buňky ležící hned vedle sebe). Tažením myši se stisknutým levým tlačítkem.
- 6. Napište, jak vyberete nesouvislou oblast (buňky ležící různě). Klik myší na potřebné buňky, zároveň je třeba držet klávesa Ctrl.
- Napište adresu buňky, která se nachází v levém horním rohu A1
- 8. Napište adresu pro vybrané buňky (souvislá oblast):

| - A | A      | В    |
|-----|--------|------|
| 1   | Pepík  | Vrba |
| 2   | Honzík | Malý |

#### A1:B2

9. Napište adresu pro vybrané buňky (nesouvislá oblast):

|   | A     | В      | С    | D    |
|---|-------|--------|------|------|
| 1 | Pepík |        |      |      |
| 2 |       | Honzík |      |      |
| 3 |       |        | Vrba |      |
| 4 |       |        |      | Malý |

#### A1;B2;C3;D4

 Napište, jak poznáte, že se v buňce nachází vzoreček nebo funkce. Začíná = 11. Napište, jak může být v buňce D2 uvedený vzoreček pro sečtení tří čísel, to samé zapište pomocí funkce Suma.

| - 21 | A    | В    | С    | D      |
|------|------|------|------|--------|
| 1    | hod1 | hod2 | hod3 | součet |
| 2    | 5    | 6    | 2    | 13     |
|      |      |      |      |        |

= A2+B2+B3 =SUMA(A2:C2)

- 12. Vytvořte si dokument Vaše jméno.xlsx
- 13. Upravte sešit tak, aby obsahoval pouze 1 list, pojmenovaný cvičení.
- 14. Vytvořte tabulku, kde zachytíte sběr papíru tří kamarádů.
  - a) Vypočítejte, kolik každý kamarád dostal ve sběrně peněz, jestliže víte, že za každý kilogram dostane 2 Kč.
  - b) Vypočítejte, kolik papíru sebrali celkem. Vypočítejte největší a nejmenší hodnotu (funkce max a min) a průměrný sběr (funkce průměr = prostřední hodnota, kterou by sebral každý kamarád, kdyby měli všichni stejně).
  - c) Tabulku vhodně ohraničte a zformátujte (zarovnání v buňkách na střed).
  - d) Všechny buňky označené žlutě budou obsahovat výpočet pomocí vzorce nebo funkce. Nepočítejte výpočty ručně!

Tabulku vytvořte podle vzoru:

|   | Α       | В          | С            |
|---|---------|------------|--------------|
| 1 | jméno   | papír v kg | dostal peněz |
| 2 | Pepík   | 15         |              |
| 3 | Ríša    | 8          |              |
| 4 | Dominik | 9          |              |
| 5 | celkem  |            |              |
| 6 | max     |            |              |
| 7 | min     |            |              |
| 8 | průměr  |            |              |
| - |         |            |              |

15. Vložte do cvičení okno s vytvořenou tabulkou.

|   | А       | В           | С            |
|---|---------|-------------|--------------|
| 1 | jméno   | papír v kg  | dostal peněz |
| 2 | Pepík   | 15          | 30           |
| 3 | Ríša    | 8           | 16           |
| 4 | Dominik | 9           | 18           |
| 5 | celkem  | 32          |              |
| 6 | max     | 15          |              |
| 7 | min     | 8           |              |
| 8 | průměr  | 10,66666667 |              |

Uložte vypracované cvičení do příslušné složky na školním serveru.